## **Create Menu Templates**

Last Modified on 05/01/2024 4:11 pm CDT

While you can copy and paste future menus on the Menu Calendar, creating a template allows you to save certain meal components to a template that can then be applied to meals as you enter them. This reduces the time spent entering components when serving the same meal.

**Note:** You must have the **Plan Menus** permission enabled on your account to create and manage menu templates. For more information or to learn how to enter templates as a sponsor, click **here**.

You can create menu templates from the Menu Templates page or from the Daily Menus page.

## In this article:

- Creating Menu Templates on the Menu Templates Page
- Creating Menu Templates on the Daily Menu Page

## **Creating Menu Templates on the Menu Templates Page**

- 1. From the menu to the left, click Menus/Attendance.
- 2. Select Menu Templates. The Menu Templates page opens.

| KidKare                    |                                       |          |
|----------------------------|---------------------------------------|----------|
| n 🛛 🖓                      | 🗌 🔋 Menus/Attendance i Menu Templates |          |
| O Children V               | Benedant Smacin Laurch/Diverse        |          |
| Menus/Attendance           |                                       |          |
| - Attendance & Meal Counts |                                       |          |
| - Daily Menu               | Breakfast                             | Collapse |
| Meno Terrylates            |                                       | 1.00     |
| - Food List                | French Toast and Moved Fruit          | 0 V      |
| Menu Calendar              | Cheerios and Strawberries             | 0 Y      |
| 🟥 Calendar                 | Yummy Wallies                         | 0.4      |
| E Claima v                 | Vogurt and Cheenos                    | 0.4      |
| â Accurring ~              | CHEERIOS AND YOGURT                   | 0 v      |
| S Expenses V               | Friday FunCalves                      | 0.4      |
| 🖻 Seup 🗸 🗸                 | Cheering and Fruit                    | 0 4      |
| Meriages                   |                                       | 1.44     |
| Get Help                   | particular and a second a second a    | 0.0      |
| 🔿 Logout                   | Wednesday Wafflest                    | • •      |
|                            | Prench Toast & Frat                   | 0 v      |
|                            | Sausage Omelet                        | 0 v      |
|                            | Snacks                                | Colleger |

- 3. At the top of the page, select Infants or Non-Infants.
- 4. Click Add Menu.
- Click the Which Meal Would You Like to Add drop-down menu and select Breakfast, Snacks, or Lunch/Dinner.
- 6. Click the What is the Name of This Menu box and enter a name for this menu.
- 7. Click each drop-down menu and select the appropriate meal components.
- 8. When finished, click Save.

## Creating Menu Templates on the Daily Menu Page

- 1. Enter your meal components as you usually would.
- 2. Click Create Menu.
- 3. Click the **Create Menu** box and enter a name for this menu.

| KidKore                  |                                                                                                    |                                  |     |                             |                        |            | Single Site        | arstan Berky ((Berky)                                                                                                    |
|--------------------------|----------------------------------------------------------------------------------------------------|----------------------------------|-----|-----------------------------|------------------------|------------|--------------------|----------------------------------------------------------------------------------------------------|
| <b>* = 0</b> ;           | 🗌 i Menus/Attendence i 1                                                                                                    | July Menu                        |     |                             |                        |            |                    | R                                                                                                    |
| 🗇 Dhildren 👻             | < 06/22/2023 -> Infants Naminfo                                                                                                    |                                  |     | ta . Mess Production Record |                        |            |                    |                                                                                                    |
| gr eforms 🔍              | Breakfast Meal T                                                                                                    | ime: 07:00 AM - 08:00 AM         |     |                             |                        |            |                    |                                                                                                    |
| 📱 MenusiAttendance 🔿     |                                                                                                    |                                  |     |                             |                        |            |                    | provide and the second                                                                                                    |
| Attendance & Meal Counts | And a second second sec | o ser                            |     |                             |                        |            |                    | a centre di sa                                                                                                    |
| Daily Menu               | Meat/Alternate                                                                                                    |                                  |     | Contract Organization       | Actual Quantity served | -          | Attendance Summary | And I                                                                                                    |
| Merku Templates          |                                                                                                    |                                  |     |                             |                        | 245        | A.                 | PLINE N                                                                                                    |
| Mik Audit                | Bread/Alternate                                                                                                    | Pahcekes - Whole Grain (594)     | •   | 0                           | 0                      | 10         |                    |                                                                                                    |
| Food List                |                                                                                                    | is this whole grain non?         |     |                             |                        | 17.0       |                    |                                                                                                    |
| Metu Calendar            |                                                                                                    | Calculate Oz Eq for 1 Serving    |     |                             |                        | 40 m       |                    |                                                                                                    |
| 1 Calendar               | Vegetables                                                                                                    |                                  | 3 - | 0                           | 0                      | 1111.4     |                    |                                                                                                    |
| E Dains 🗸                | Fruit                                                                                                    | Strawberries (035)               |     | 0                           | 0                      | Adult      | 0.<br>0            | 0                                                                                                    |
| Accounting U             | Mik                                                                                                    | MILK - 1% over 2.7 Whole under 2 |     | 0                           | 0                      | Total      | a.                 | 0                                                                                                    |
| \$ Expenses ~            | Energy and the second second se                                                                                                    |                                  |     |                             |                        |            |                    |                                                                                                    |
| 2 Reports                |                                                                                                    |                                  |     |                             |                        | Wenu Hotes |                    |                                                                                                    |
| 🛱 Setter 🗸 🗸             |                                                                                                    |                                  |     |                             |                        |            |                    |                                                                                                    |
| S Messager               |                                                                                                    |                                  |     |                             |                        |            |                    |                                                                                                    |
| O Get Help               | AM Snack Meal T                                                                                                    | Ime: 10:00 AM - 10:30 AM         |     |                             |                        |            |                    |                                                                                                    |
| d Lagout                 | ground generations                                                                                                    |                                  |     |                             |                        |            |                    | pression of the local division of the local division of the local |
|                          | ADDRESS OF TAXABLE                                                                                                    |                                  |     |                             |                        |            |                    | 8 (ASSE) (9)31                                                                                                    |

4. Click Save.